### medi⊕uo

### Manual do Usuário Mediquo Epharma

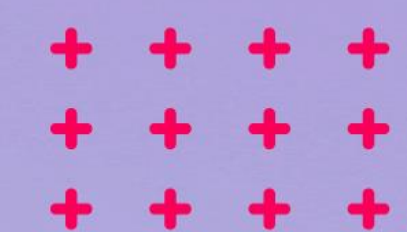

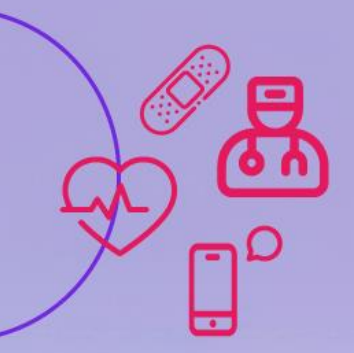

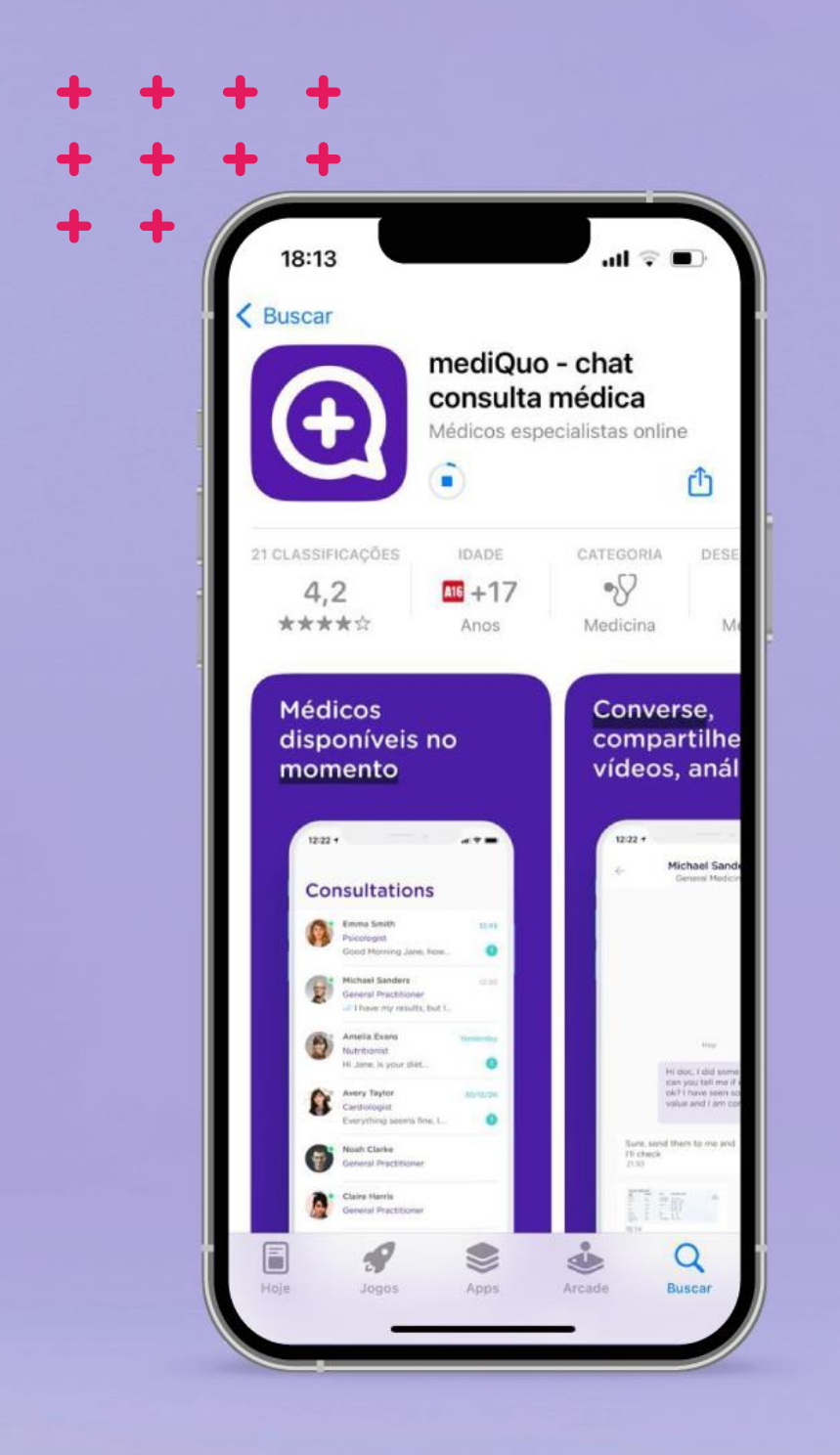

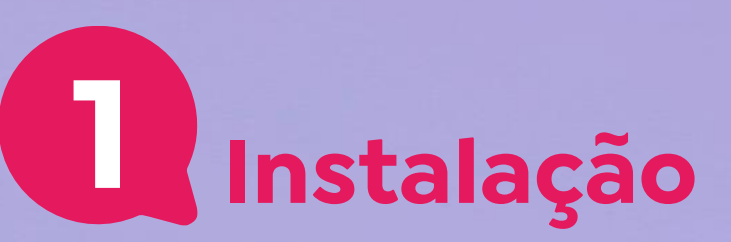

- Abra a loja de aplicativos do seu smartphone (Google Play);
- 2. Pesquise por "MediQuo";
- 3. Clique em **"Instalar"** para baixar e instalar o aplicativo.

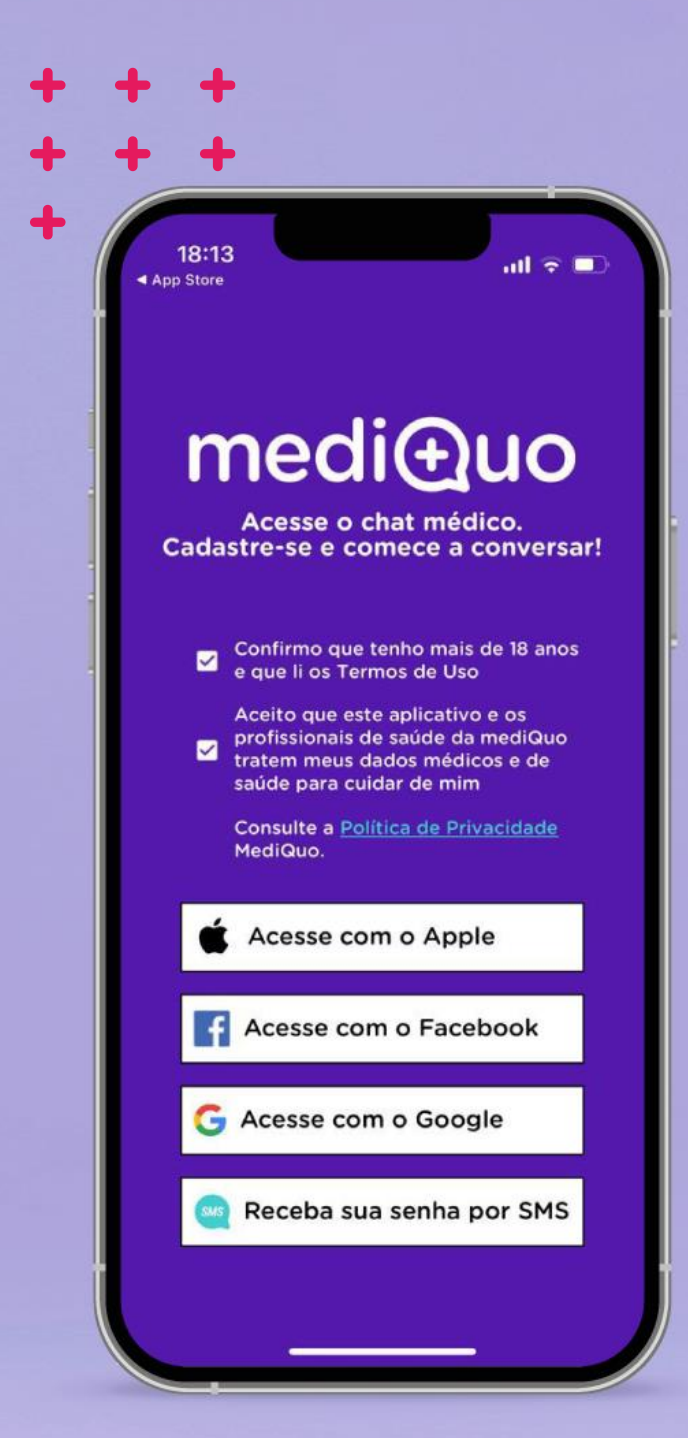

2 Cadastro

- . Abra o aplicativo **MediQuo**;
- 2. Aceite o Termo de Uso e Política de Privacidade para continuar a instalação;
- 3. Escolha **uma das opções** para concluir seu login.

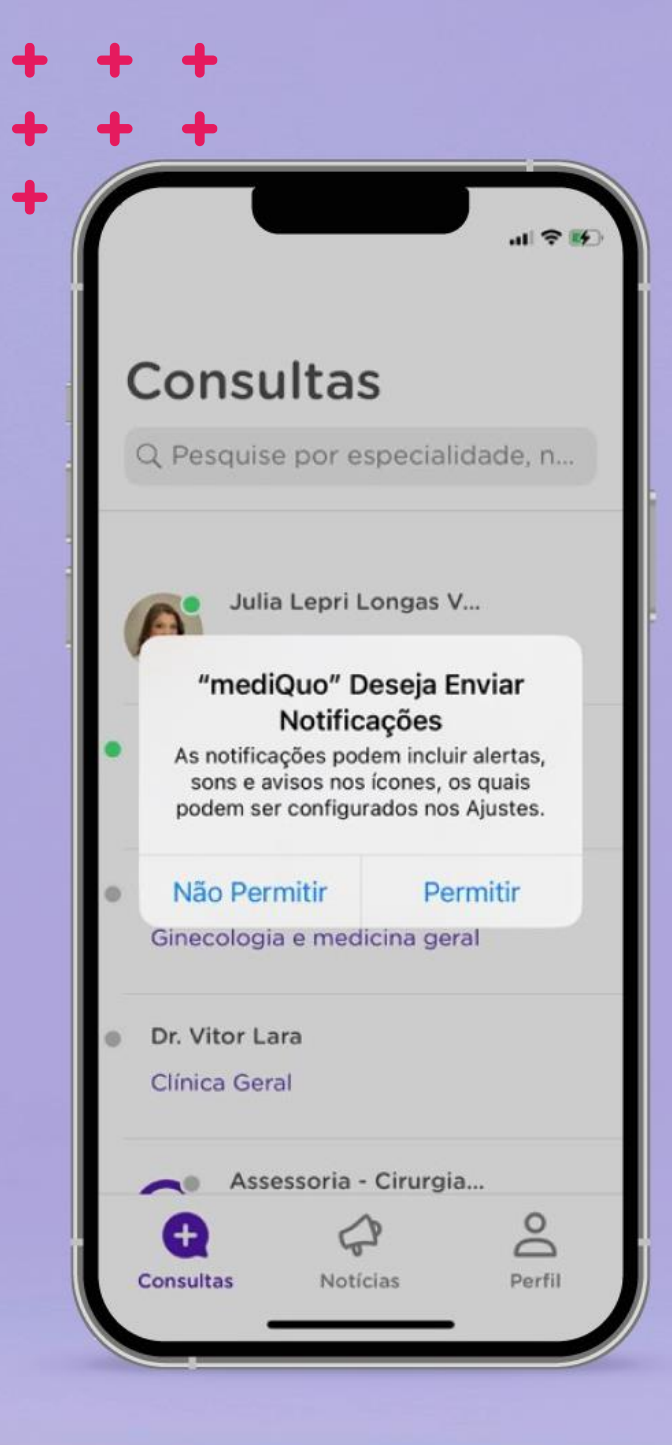

### **3** Configuração Inicial

- . Para **melhor uso do aplicativo**, permita o acesso da conta de login escolhida;
- 2. Após o cadastro, **permita** o envio de notificações e alertas.

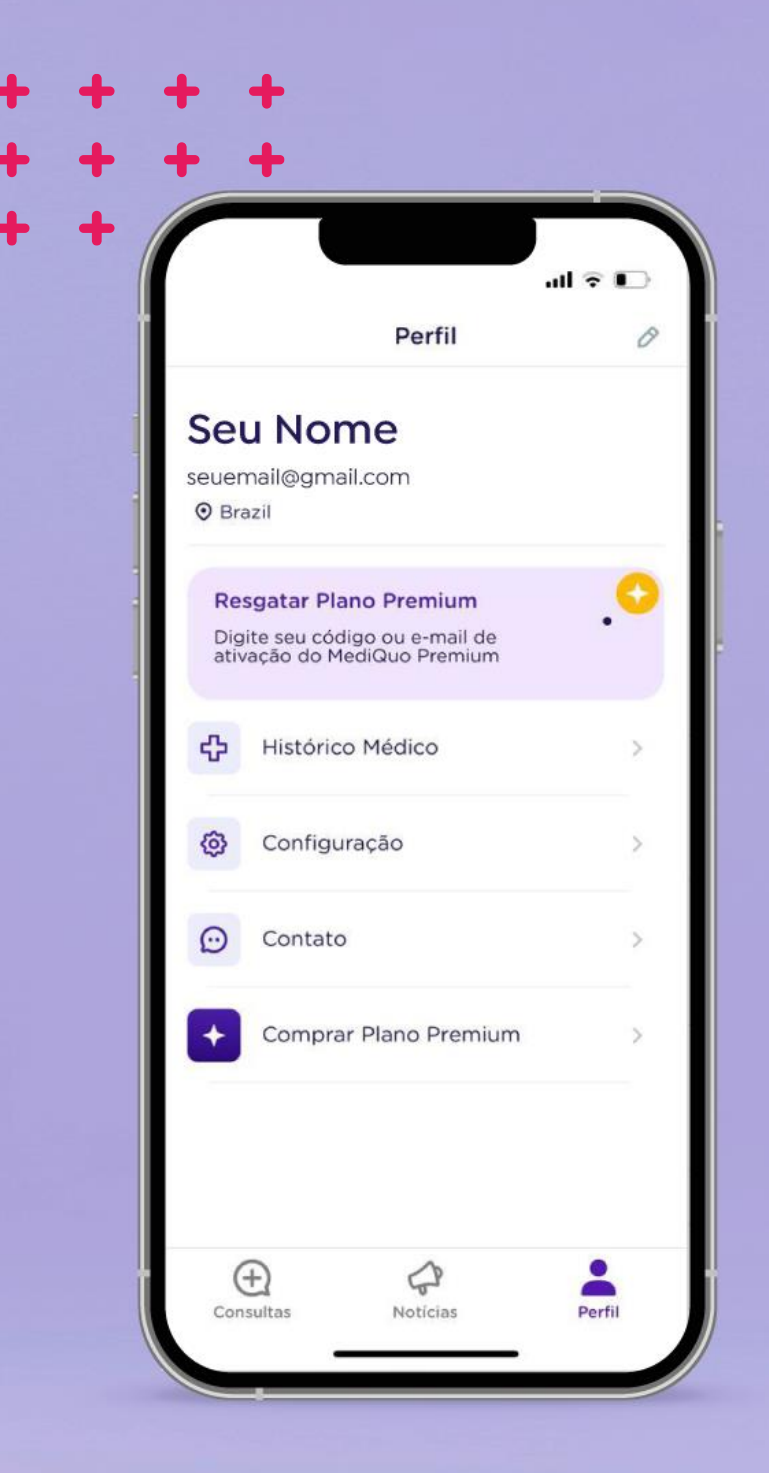

### 4 Liberar o acesso

- 1. Clique em **"Perfil"**, localizado na parte inferior direita da tela;
- 2. Em seguida, selecione a opção **"Resgatar Plano Premium".**

### medi⊕uo

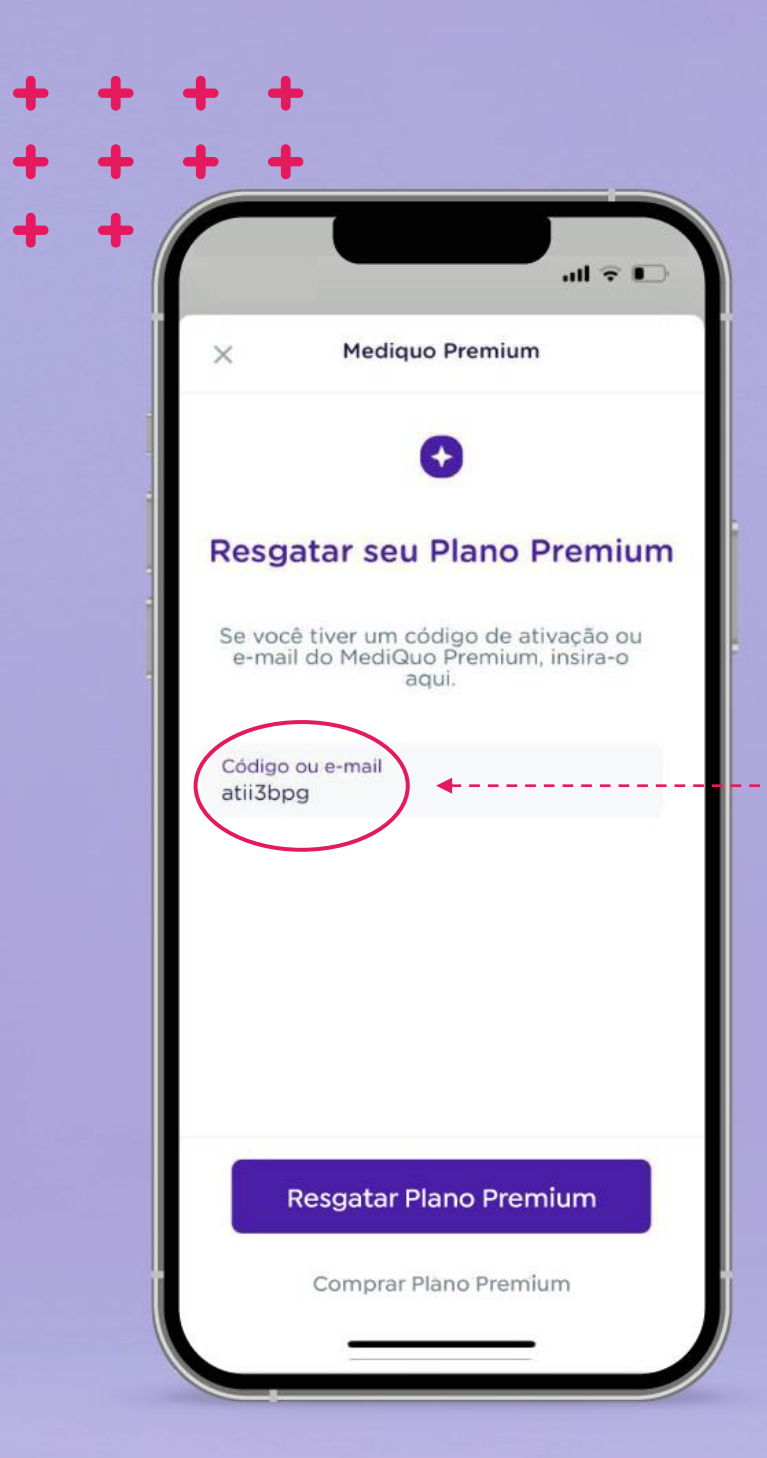

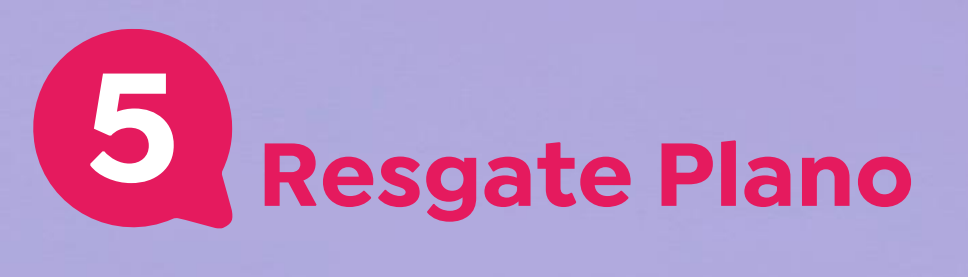

Após **inserir o seu código**, basta clicar no botão **"Resgatar Plano Premium".** 

### medi (Luo

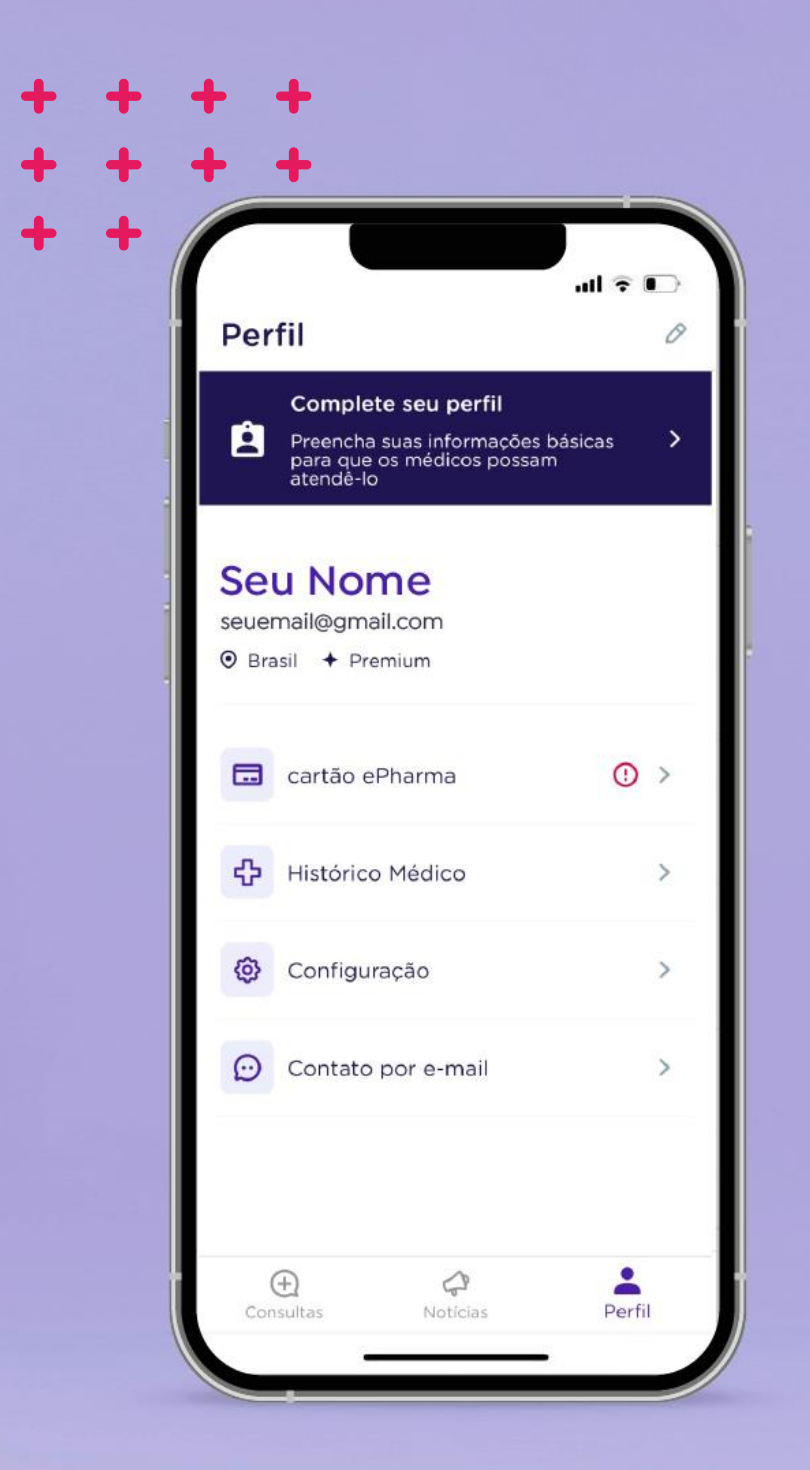

# 6 Cartão ePharma

#### 1. Clique em **"cartão ePharma".**

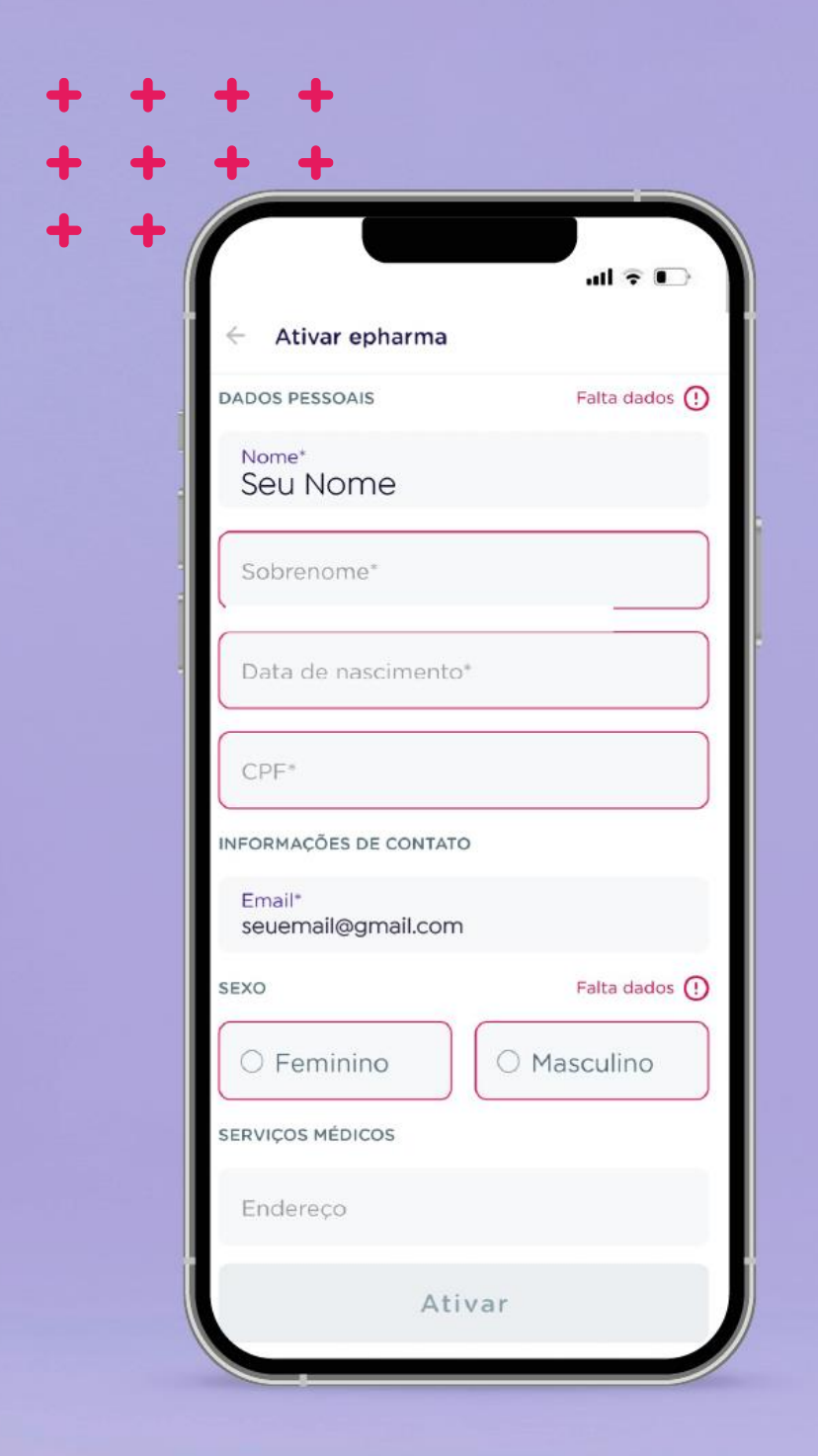

### **7** Ative ePharma

#### 1. Inclua seus dados e clique em "Ativar"

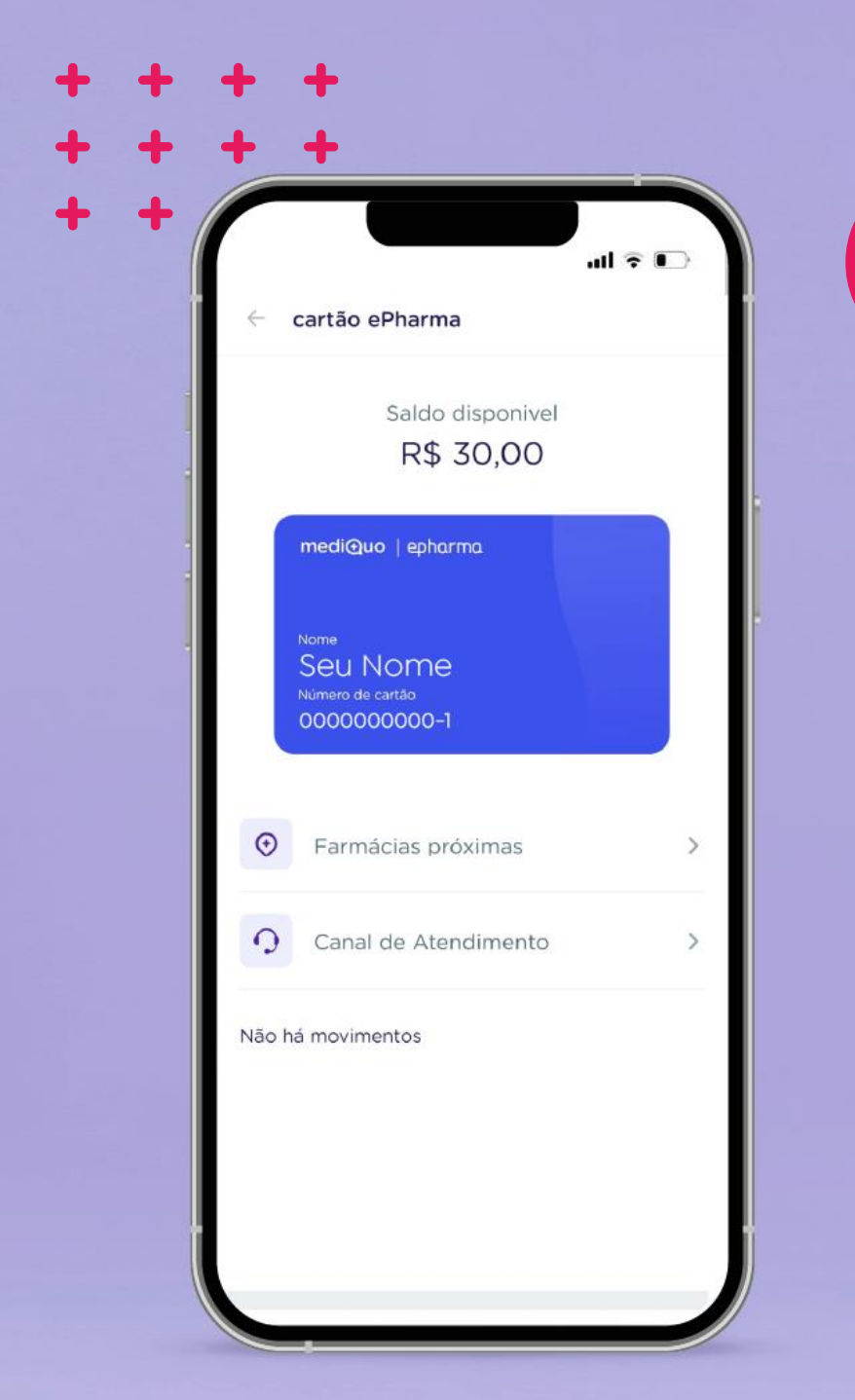

### B Cartão ePharma

- 1. **Pronto!** Para você que possui um dispositivo Android, seu cartão MediQuo/Epharma já está atualizado com todas as informações de saldo e redes de farmácias mais próximas para lhe oferecer os benefícios e seu crédito nas compras de medicamentos.
- 2. Se você utiliza o sistema iOS, as informações de redes de farmácias e saldo no aplicativo MediQuo precisam ser atualizadas. Neste caso, basta fazer o download do aplicativo Epharma, veja no link a seguir o passo a passo https://www.youtube.com/watch?v=KhceNnePRpU&t=9s, realizar seu cadastro e lá você terá acesso ao cartão MediQuo/Epharma com seu saldo atualizado e as redes de farmácias mais próximas para a compra de medicamentos.

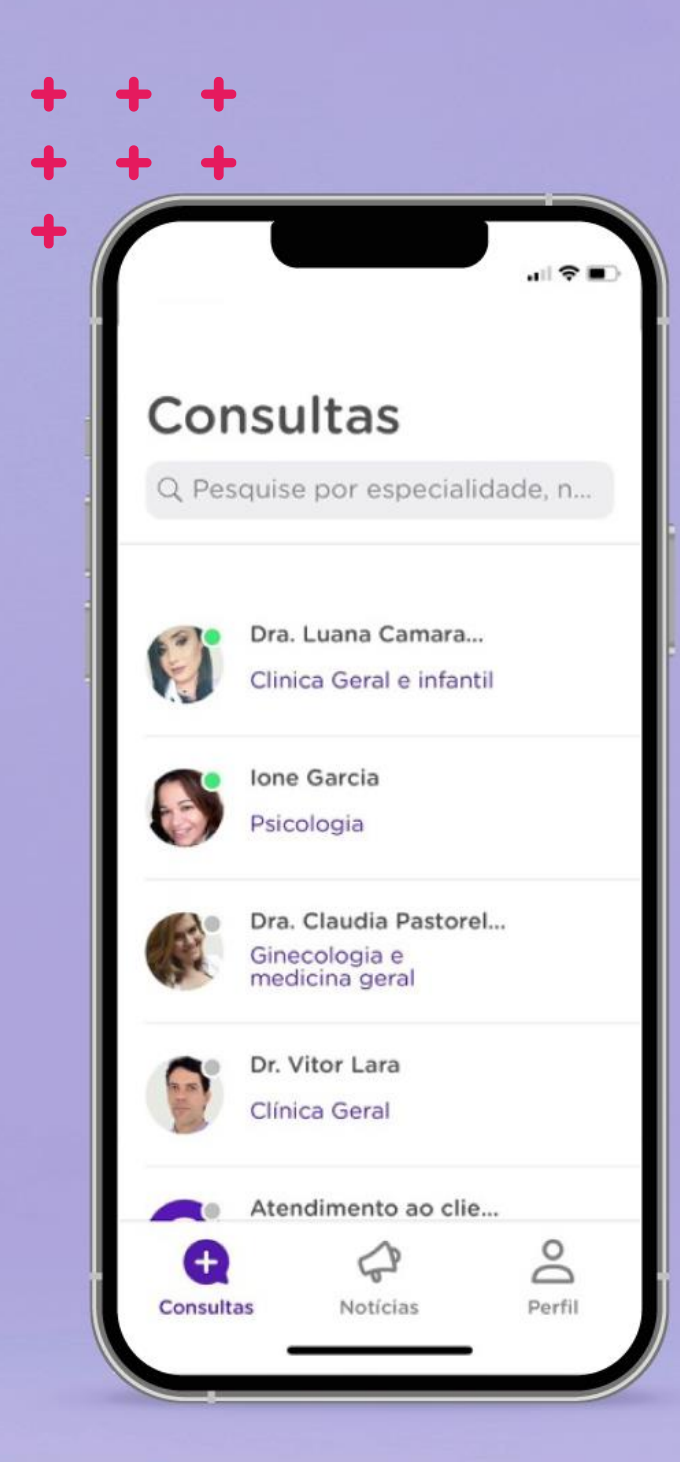

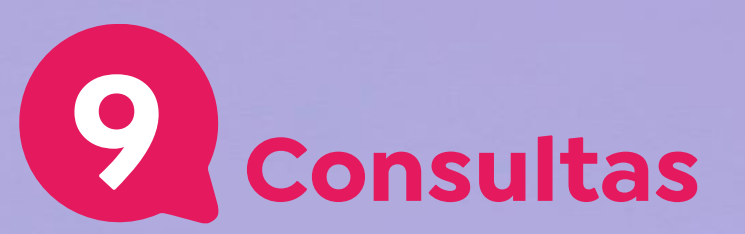

 Agora que você já resgatou o seu plano, o acesso aos nossos profissionais foi liberado, permitindo que você possa realizar suas consultas.

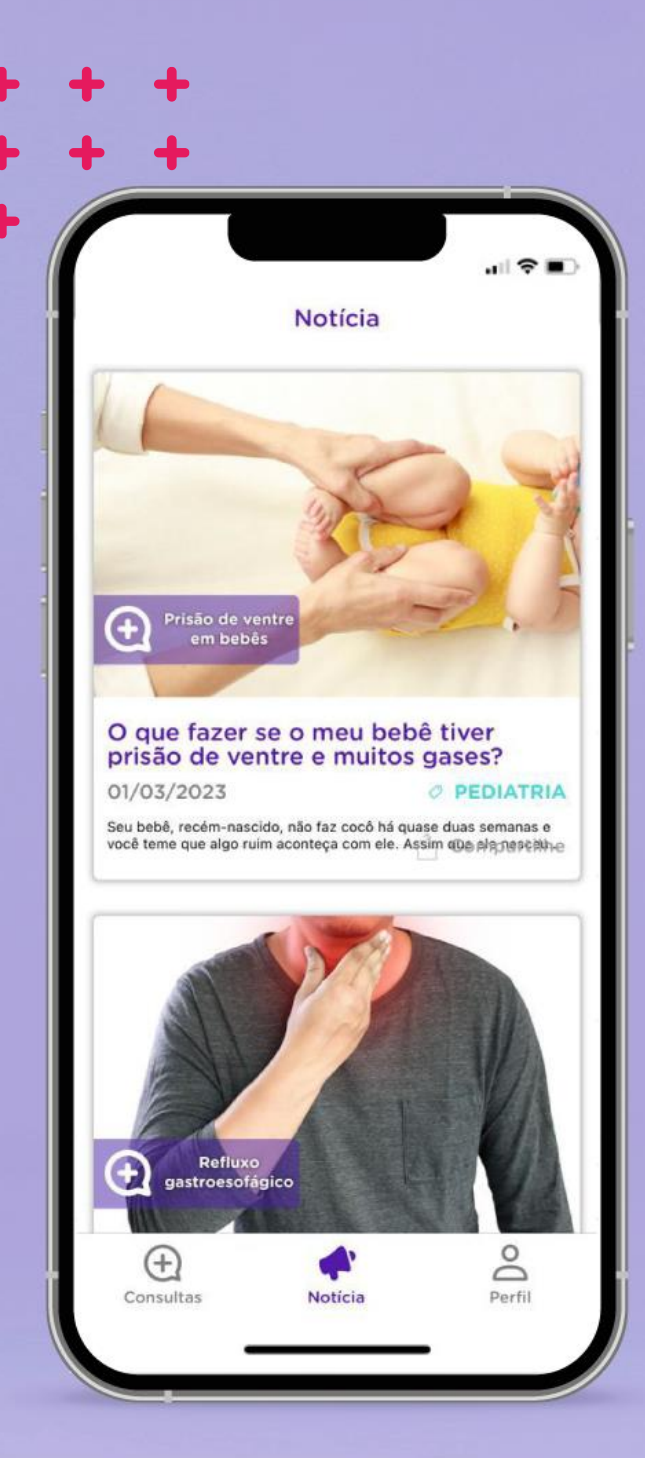

# **10** Notícias

1. Na aba **"Notícia"**, você encontrará informações gerais sobre **saúde**, **matérias, receitas** e outros assuntos relacionados à saúde. Isso permitirá que você fique por dentro de diversos **conteúdos relevantes** para cuidar da sua saúde de forma completa.

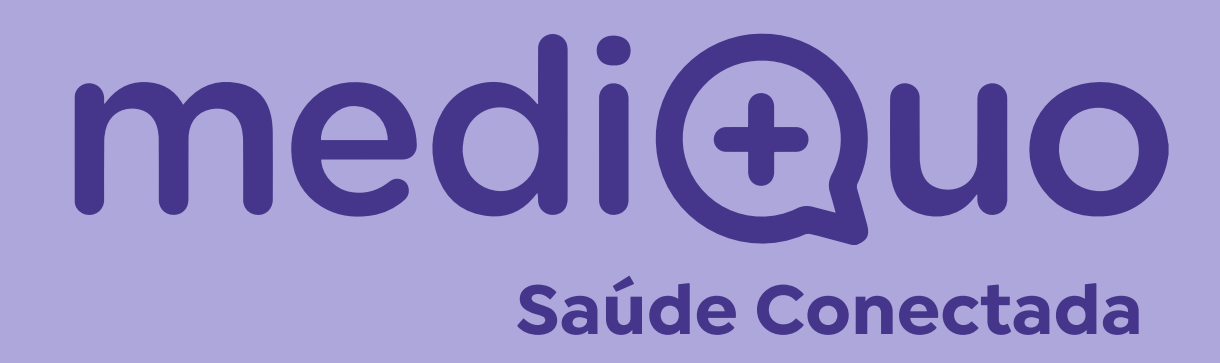

Acesse nosso site mediquo.com/br
Siga nosso Instagram mediquo.br